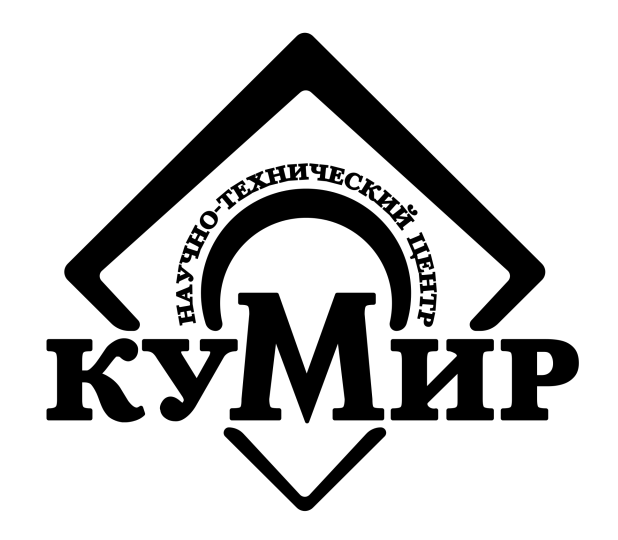

## GSM-модем M32

## РУКОВОДСТВО ПО ЭКСПЛУАТАЦИИ КУМН 467769.002 РЭ

ООО НТЦ «КУМИР» г.Иркутск

2023

# Содержание

| 1 | Опи  | ісание и работа                              | 3  |
|---|------|----------------------------------------------|----|
|   | 1.1  | Назначение изделия                           | 3  |
|   | 1.2  | Технические характеристики                   | 3  |
|   | 1.3  | Состав изделия                               | 3  |
|   | 1.4  | Устройство и работа                          | 4  |
|   |      | 1.4.1 Устройство модема                      | 4  |
|   |      | 1.4.2 Описание конструкции                   | 4  |
|   |      | 1.4.3 Режимы работы                          | 5  |
|   |      | 1.4.4 Внешние связи                          | 7  |
|   |      | 1.4.5 Подключение приборов учёта и периферии | 7  |
|   |      | 1.4.6 Настройка модема                       | 10 |
|   |      | 1.4.7 Самодиагностика                        | 14 |
|   | 1.5  | Маркировка                                   | 15 |
| 2 | Исп  | ользование по назначению                     | 16 |
|   | 2.1  | Эксплуатационные ограничения                 | 16 |
|   | 2.2  | Меры безопасности                            | 16 |
|   | 2.3  | Подготовка модема к использованию            | 17 |
|   | 2.4  | Монтаж                                       | 17 |
|   | 2.5  | Способы настройки и заводские настройки      | 17 |
|   | 2.6  | Визуальный контроль запуска модема           | 18 |
|   | 2.7  | Настройки в режиме «КУМИР-Net»               | 19 |
| 3 | Техі | ническое обслуживание                        | 20 |
| 4 | Упа  | ковка, хранение и транспортирование          | 21 |
| A | Вне  | шний вид модема                              | 22 |
| В | Пор  | оядок установки SIM-карты                    | 24 |
| С | AT P | команды модема                               | 25 |
| D | SMS  | S-команды для настройки модема               | 30 |

## Введение

Настоящий документ распространяется на GSM-модем M32 (далее – модем) и предназначен для ознакомления с устройством и порядком эксплуатации модема.

В связи с постоянной работой над усовершенствованием модема, возможны отличия от настоящего руководства, не влияющие на его функциональные возможности.

## Глава 1

## Описание и работа

### 1.1 НАЗНАЧЕНИЕ ИЗДЕЛИЯ

GSM-модем M32 предназначен для передачи накопленных и текущих данных, а также сообщений о нештатных ситуациях, от приборов учёта в ИИС КУМИР-Ресурс, а также в другие информационные системы. В качестве передающей среды при работе модема используются сотовые сети стандарта GSM 900/1800 МГц.

### 1.2 ТЕХНИЧЕСКИЕ ХАРАКТЕРИСТИКИ

| Стандарт передачи данных     | GSM 900/1800 МГц         |
|------------------------------|--------------------------|
| Интерфейсы                   | RS232, RS485, CAN        |
| Диапазон скоростей RS232/485 | от 1200 до 115200 бит/с  |
| Скорость интерфейса САN      | 250 кбит/с               |
| Количество устройств RS485   | не более 32              |
| Количество устройств САN     | не более 125             |
| Длина кабеля RS232           | не более 5м              |
| Длина кабеля RS485           | не более 1000м           |
| Длина кабеля CAN             | не более 250м            |
| Режим обмена данными RS485   | полудуплексный           |
| Напряжение питания           | от 9 до 12 В             |
| Потребляемый ток             | не более 0.3 А           |
| Температурный диапазон       | от минус 40 до плюс 70°С |
| Габариты                     | 90 x 53 x 58             |
| Питание внешних интерфейсов  | $\pm$ 5В (двуполярное)   |

### 1.3 СОСТАВ ИЗДЕЛИЯ

| <b>№</b> п/п | Наименование                 | Кол-во | Примечание |
|--------------|------------------------------|--------|------------|
| 1            | GSM-модем M32                | 1      |            |
| 2            | Батарейка резервного питания | 1      |            |
| 3            | Паспорт КУМН 467769.002 ПС   | 1      |            |
| 4            | Источник вторичного питания  | 1      | По заказу  |
| 5            | Антенна GSM                  | 1      | По заказу  |

## 1.4 УСТРОЙСТВО И РАБОТА

### 1.4.1 Устройство модема

Модем является микропроцессорным прибором, имеющим следующие функциональные блоки: GSM-модуль, СИМ-карта или СИМ-чип, управляющий микроконтроллер, формирователи интерфейсов и блок светодиодной индикации.

Питание модема осуществляется стабилизированным напряжением постоянного тока через разрывную клеммную колодку (P1). Питание от сети переменного тока 220 В частотой 50 Гц может обеспечиваться с помощью внешнего источника вторичного питания, поставляемого по заказу. Обозначение контактов портов модема приведено в Таблице 1.2

| Контакт                                                       | Пит-е (Р1)   | Порт 1 RS232 | Порт 2 RS485    | Порт САМ | Доп. источник |  |  |
|---------------------------------------------------------------|--------------|--------------|-----------------|----------|---------------|--|--|
| 1                                                             | + (9 – 12 B) | RX           | + (9 – 12 B)    | Н        | –5 B          |  |  |
| 2                                                             | – (GND)      | TX           | – (GND)         | L        | GND           |  |  |
| 3                                                             |              | GND          | А(+ сигнальный) | – (GND)  | +5 B          |  |  |
| 4 — RTS B(– сигнальный) + (9 – 12 B) —                        |              |              |                 |          |               |  |  |
| Примечание – Нумерация контактов портов модема слева направо. |              |              |                 |          |               |  |  |

Таблица 1.2 — Обозначение контактов портов модема

К модему может быть подключено одновременно два прибора учёта через порты с интерфейсами RS232 и RS485 соответственно (на плате имеются соответствующие надписи).

Имеется порт дополнительных источников: ±5В, предназначенных для питания интерфейсов некоторых приборов учёта двухполярным напряжением. *Максимальный ток ис-точников 50 мА.* 

## Не допускается использование дополнительных источников для других целей (например, питание какого-либо оборудования).

Перед монтажом модем должен быть настроен. Настройка модема заключается в задании пользователем параметров портов, определяющих работу с подключаемыми приборами, в выборе эксплуатационного режима и настройке параметров связи с информационной системой. Порядок настройки модема описан в разделе 1.4.6.

### Внимание!

Модем поддерживает выбор эксплуатационного режима с версии ПО выше 5.3.4724.26034. Настоятельно рекомендуем обновить ПО модема, если версия ниже указанной.

При подаче питания модем переходит в режим настройки (см. Настройка модема). В этом режиме порт RS232 переводится в режим AT-команд и работает с фиксированными настройками (115200,8,N,1). Модем ждет поступления первой команды не более 15 с. Если команды не последовало, то модем перейдет в рабочий режим, загрузив настройки из энергонезависимой памяти. Если первая команда успешно принята, таймер перехода в рабочий режим увеличивается до 60 с. Это происходит с каждой последующей командой. Командами можно изменить настройки модема, сохранить их в энергонезависимую память или запустить режим самодиагностики (см. раздел 1.4.7). С командами настройки можно ознакомиться в Приложении C. Функционирование модема в рабочем режиме описано в разделе 1.4.3.

### 1.4.2 Описание конструкции

Внешний вид модема приведён на рисунках в приложении А. Плата модема установлена в пластмассовый корпус, предназначенный для монтажа на DIN-рейку. Размерность корпуса – 3 стандартных модуля. Разъемы для подключения питания, антенны и периферии расположены с обеих сторон корпуса стандартным образом.

На одной стороне размещены (см. Рисунок А.3): разъёмный винтовой клеммник питания, SMA-разъём для подключения антенны и винтовой клеммник порта периферии интерфейса CAN. На другой стороне размещены: разъёмный винтовой клеммник первого порта интерфейса RS232, разъёмный винтовой клеммник второго порта интерфейса RS485, а также винтовой клеммник порта дополнительных источников и блок светодиодной индикации.

Модем может оснащаться по заказу встроенным СИМ-чипом, при этом SIM-держатель не устанавливается. СИМ-чип выполняет роль СИМ-карты и обеспечивает преимущества более широкого диапазона температур и большую надежность соединений, однако жестко привязан к одному выбранному при заказе оператору.

СИМ-карта расположена на нижней части печатной платы модема и доступна после снятия нижней крышки корпуса. Таким образом СИМ-карта защищена от доступа посторонних лиц.

Модем оснащен литиевой батарейкой типа CR2032 с напряжением 3В. Батарейка предназначена для питания внутренних часов модема.

### 1.4.3 Режимы работы

Модем имеет несколько режимов работы:

- kumirNet подключение к ИИС КУМИР-Ресурс;
- TCPClient подключение модема к серверу опроса (пакетный режим);
- TCPServer подключение сервера опроса к модему (пакетный режим);
- GSMmodem прямое подключение GSM-модуля к порту 1;
- PipeClient подключение модема к серверу опроса (прозрачный режим);
- PipeServer подключение сервера опроса к модему (прозрачный режим);

#### Внимание!

Модем поддерживает выбор эксплуатационного режима с версии ПО выше 5.3.4724.26034.Настоятельно рекомендуем обновить ПО модема, если версия ниже указанной.

Режим работы модема можно изменить в режиме настройки, который активируется перезагрузкой модема по питанию. Порядок настройки модема описан в разделе 1.4.6.

#### Режим КУМИР-Net

Служит для подключения к ИИС КУМИР-Ресурс по протоколу «КУМИР-Net». В этом режиме наиболее полно задействуется функционал модема:

- Одновременное использование портов RS232 и RS485;
- Подключение к ИИС КУМИР-Ресурс модулей «КУМИР-Net» для реализации задач комплексного мониторинга;
- Буферизация параллельных запросов к портам;
- Детектирование отсутствия связи с прибором;
- Дистанционная настройка всего оборудования «КУМИР-Net», подключенного к модему;
- Система единого времени и синхронизация времени;
- Детектирование уровня сигнала сотовой сети;
- Определение изменения СИМ-карты;
- Для регистрации модема в ИИС КУМИР-Ресурс нужен только серийный номер.

В данном режиме модем подключается к сети оператора связи, используя параметры APN, LOGIN, PASSW. Получив от оператора связи IP-адрес модем пробует подключиться к контроллеру сети «КУМИР-Net», задаваемому параметром SERVER1. Если подключиться не удается, то модем повторяет попытки каждые 30 с. до истечения CTIMEOUT. Если CTIMEOUT истек производится перезапуск GSM-модуля и попытки установить связь продолжаются. Если подключение успешно, модем отправляет контроллеру сети диагностическую информацию и поддерживает подключение с помощью KEEPALIVE.

#### Режим TCPClient

Служит для подключения к информационным системам по протоколу TCP/IP. В этом режиме модем поддерживает постоянное соединение TCP на адрес и порт, определяемые в SERVER1. Если подключиться не удается, то модем повторяет попытки каждые 30 с. до истечения CTIMEOUT. Если CTIMEOUT истек производится перезапуск GSM-модуля и попытки установить связь продолжаются. Если подключение успешно, модем поддерживает подключение с помощью KEEPALIVE. При получении входящего пакета по TCP модем перенаправляет его в порт, указанный в параметре ACTPORT и ожидает ответа прибора учета в течение таймаута порта. Если ответ пришел вовремя, он перенаправляется информационной системе по TCP подключению, если не вовремя — ответ игнорируется. Если прибор учета отправляет данные без запроса — они также игнорируются. Данный режим по сути предназначен для опроса приборов учета по протоколам типа MЭK или Modbus. Для удаленной консоли он не подходит.

#### Режим TCPServer

Служит для подключения к информационным системам по протоколу TCP/IP. В этом режиме модем ожидает соединение TCP на порт, определяемый в TCPPORT. Поскольку в этом режиме состояние сети неизвестно, модем проверяет доступность контрольного сервера, заданного в SERVER1, посылая ему ICMP-пакеты (пинг) каждые 30 с. до истечения CTIMEOUT. Если контрольный сервер не отвечает и CTIMEOUT истек, – производится перезапуск GSM-модуля и продолжается мониторинг сети. Когда TCP подключение установлено, модем поддерживает подключение с помощью KEEPALIVE. При получении входящего пакета по TCP модем перенаправляет его в порт, указанный в параметре ACTPORT и ожидает ответа прибора учета в течение таймаута порта. Если ответ пришел вовремя, он перенаправляется информационной системе по TCP подключению, если не вовремя — ответ игнорируется. Если прибор учета отправляет данные без запроса — они также игнорируются. Данный режим по сути предназначен для опроса приборов учета по протоколам типа MЭK или Modbus. Для удаленной консоли он не подходит.

#### Режим GSMmodem

Служит для подключения к информационным системам по протоколу CSD. При этом внешний порт RS232 соединяется напрямую с GSM-модулем. Модем конфигурируется AT-командами GSM-модуля SIM800C (Simcom), вся остальная функциональность отключена.

#### Режим PipeClient

Служит для подключения к информационным системам по протоколу TCP/IP в прозрачном режиме. В этом режиме модем поддерживает постоянное соединение TCP на адрес и порт, определяемые в SERVER1. Если подключиться не удается, то модем повторяет попытки каждые 30 с. до истечения CTIMEOUT. Если CTIMEOUT истек производится перезапуск GSM-модуля и попытки установить связь продолжаются. Если подключение успешно, модем поддерживает подключение с помощью KEEPALIVE. При получении входящего пакета по TCP модем перенаправляет его в порт, указанный в параметре ACTPORT. Любые данные приходящие из ACTPORT направляются на действующее TCP-подключение. Данный режим по сути предназначен для организации удаленной консоли или получения данных с приборов, отправляющих их по собственной инициативе без запроса (как правило периодически).

#### Режим PipeServer

Служит для подключения к информационным системам по протоколу TCP/IP в прозрачном режиме. В этом режиме модем ожидает соединение TCP на порт, определяемый в TCPPORT. Поскольку в этом режиме состояние сети неизвестно, модем проверяет доступность контрольного сервера, заданного в SERVER1, посылая ему ICMP-пакеты (пинг) каждые 30 с. до истечения CTIMEOUT. Если контрольный сервер не отвечает и CTIMEOUT истек, – производится перезапуск GSM-модуля и продолжается мониторинг сети. Когда TCP подключение установлено, модем поддерживает подключение с помощью KEEPALIVE. При получении входящего пакета по TCP модем перенаправляет его в порт, указанный в параметре ACTPORT. Любые данные приходящие из ACTPORT направляются на действующее TCP-подключение. Данный режим по сути предназначен для организации удаленной консоли или получения данных с приборов, отправляющих их по собственной инициативе без запроса (как правило периодически).

### 1.4.4 Внешние связи

Последовательные интерфейсы позволяют считывать измерительную, архивную, установочную и диагностическую информацию от приборов учёта.

Интерфейс RS232 используется для настройки модема, а также для непосредственной связи с одиночным прибором по кабелю при длине линии связи до 5 м. В модеме M32 в режиме «КУМИР-Net» возможно увеличение количества подключаемых приборов на первом порту до четырёх, используя коммутатор «КУМИР» К23. При этом порты коммутатора с первого по четвёртый отображаются в модеме как виртуальные порты с обозначением от «v1» до «v4».

Интерфейс RS485 обеспечивает связь по кабелю одиночного прибора или группы из нескольких приборов, при общей длине линии связи до 1000 м. Максимальное количество устройств на линии RS485 не более 32.

Скорость обмена по интерфейсам (от 1200 до 115200 бит/с), а также параметры связи устанавливаются программно.

Дополнительно модем имеет последовательный интерфейс CAN, который обеспечивает связь с различным периферийным оборудованием или группой оборудования по протоколу «КУМИР-Net». Максимальная длина линии связи по CAN не более 250 м. Количество CANустройств не более 125.

### 1.4.5 Подключение приборов учёта и периферии

Подключение прибора по интерфейсу RS232 осуществляется по схеме в соответствии с рисунком **1.2**.

### Примечания

- 1. Вывод RTS нужен для подтяжки гальванически-развязанных интерфейсов;
- 2. По умолчанию на выводе RTS всегда уровень +6В;
- 3. Вывод RTS может быть не активен в ранних версиях прошивки.

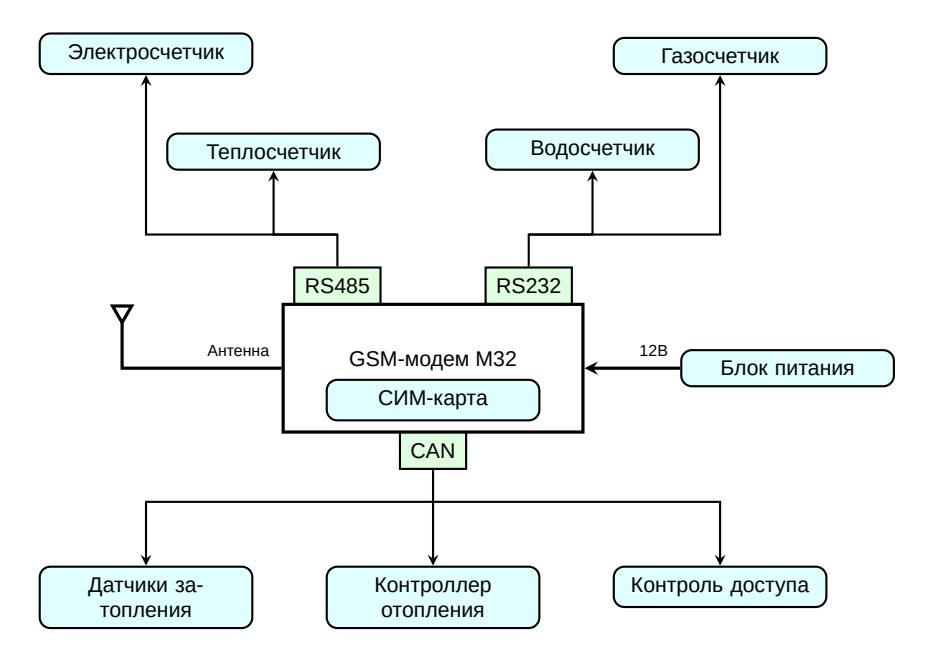

Рисунок 1.1 — Типы подключаемых приборов

| Модеі | м М32   |               | Прибор |
|-------|---------|---------------|--------|
| RS    | 232     |               | RS232  |
| Цепь  | Контакт | $\bigwedge$   | Цепь   |
| RX    | 1       |               | RX     |
| ТХ    | 2       |               | - TX   |
| GND   | 3       |               | GND    |
| RTS   | 4       | <br><i>\_</i> | - +V   |

Рисунок 1.2 — Подключение прибора по интерфейсу RS232

Подключение одиночного прибора или группы приборов по интерфейсу RS485 осуществляется по схеме в соответствии с рисунком 1.3.

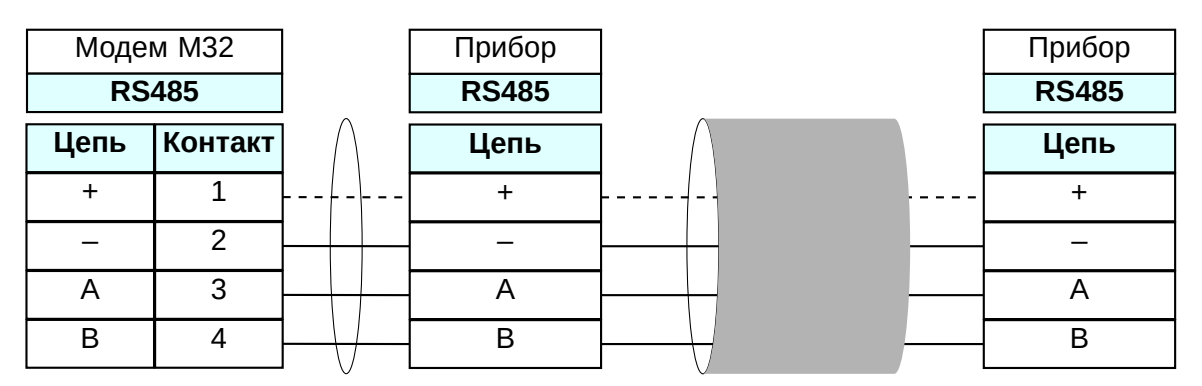

Рисунок 1.3 — Подключение прибора по интерфейсу RS485

### Примечания

- 1. Пунктиром выделена линия питания, которая может быть использована, если интерфейсу прибора требуется внешнее питание;
- 2. При подключении к коммутатору группы приборов с интерфейсом RS485 на оконечном приборе требуется установить согласующий резистор.

Подключение различного периферийного оборудования или группы оборудования серии «КУМИР» по интерфейсу САN осуществляется по схеме в соответствии с рисунком 1.4

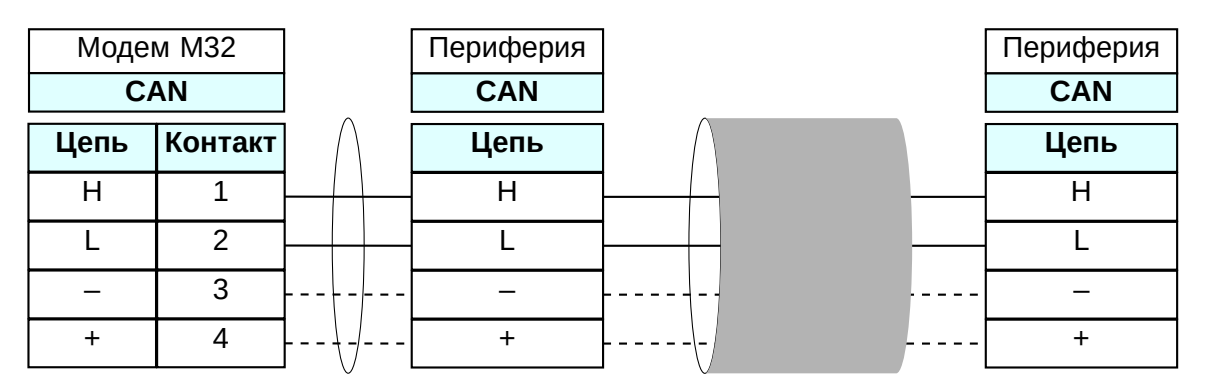

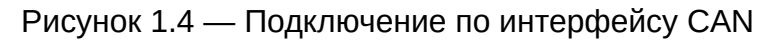

#### Примечания

- 1. При достаточно длиной линии предпочтительно на удалённо-расположенном периферийном оборудовании использовать внешний источник питания, соответственно на рисунке линии питания отмечены пунктиром;
- 2. На оконечном периферийном устройстве должен быть установлен внешний, при отсутствии встроенного, или включён встроенный согласующий резистор 120 Ом.

Подключение коммутатора «КУМИР» К23 по интерфейсу RS232 к модему M32 осуществляется по схеме в соответствии с рисунком 1.5.

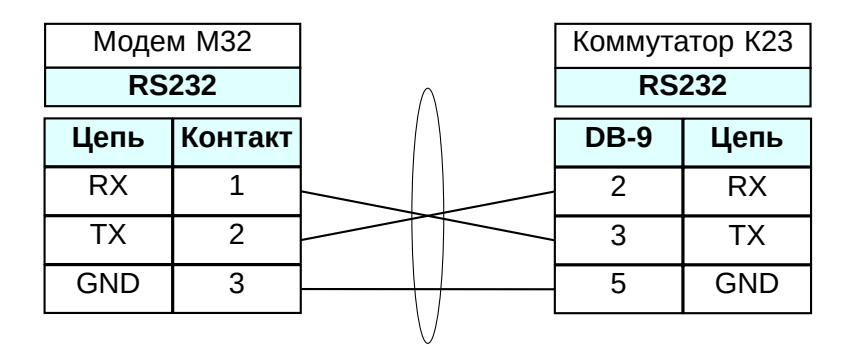

Рисунок 1.5 — Подключение коммутатора К23 по интерфейсу RS232

При необходимости подключения к порту с интерфейсом RS232 прибора с интерфейсом RS485 или к порту с интерфейсом RS485 прибора с интерфейсом RS232 потребуется использовать преобразователь интерфейсов «КУМИР» ПИ11. Схемы подключения в соответствии с рисунками 1.6 и 1.7.

| Модеі<br>RS | $\wedge$ | ⊓/∕<br>RS | 111<br>232 |      |
|-------------|----------|-----------|------------|------|
| Цепь        | Контакт  | ()        | RJ-45      | Цепь |
| RX          | 1        |           | 5          | ТΧ   |
| ТΧ          | 2        | ~         | 6          | RX   |
| GND         | 3        | H         | 7          | GND  |

Рисунок 1.6 — Подключение ПИ11 к первому порту с интерфейсом RS232

| Модеі |         | ПΛ     | 111   |      |
|-------|---------|--------|-------|------|
| RS    |         | RS     | 485   |      |
| Цепь  | Контакт | $\cap$ | RJ-45 | Цепь |
| В     | 4       |        | 1     | А    |
| A     | 3       | X      | 2     | В    |
| _     | 2       | _      | 7     | GND  |
| +     | 1       | <br>ł  | <br>8 | +    |

Рисунок 1.7 — Подключение ПИ11 ко второму порту с интерфейсом RS485

#### Примечание

Пунктиром на рисунке 1.7 обозначен вариант подачи питания к ПИ11 от модема.

### 1.4.6 Настройка модема

Порядок настройки модема с помощью программы «Настройка устройств КУМИР»:

- 1. Отключить питание модема, если оно было включено.
- 2. Установить СИМ-карту, открыв нижнюю крышку модема (см. Порядок установки SIMкарты).
- 3. Подключить кабелем компьютер по интерфейсу RS232 к первому порту модема в соответствии с рисунком 1.8.

|         |                               |                               |                               | комп                          | ьютер                                                               |
|---------|-------------------------------|-------------------------------|-------------------------------|-------------------------------|---------------------------------------------------------------------|
| RS232   |                               |                               |                               | RS                            | 232                                                                 |
| Контакт |                               | $  \rangle$                   |                               | DB-9                          | Цепь                                                                |
| 1       |                               |                               |                               | 2                             | RX                                                                  |
| 2       |                               |                               |                               | 3                             | ТХ                                                                  |
| 3       |                               | $\left\{ + \right\}$          |                               | 5                             | GND                                                                 |
|         | <b>ХОНТАКТ</b><br>1<br>2<br>3 | 232<br>Контакт<br>1<br>2<br>3 | 232<br>Контакт<br>1<br>2<br>3 | 232<br>Контакт<br>1<br>2<br>3 | RS       Контакт     DB-9       1     2       2     3       3     5 |

Рисунок 1.8 — Подключение модема к компьютеру

- 4. Запустить программу «Настройка устройств ООО «НТЦ «КУМИР». Внешний вид программы представлен на рисунке 1.9.
- 5. Нажать на пункт меню «СОМ-ПОРТ: НЕ ВЫБРАН» и выбрать нужный СОМ-порт в соответствии с рисунком 1.10.
- 6. Нажать на пункт меню «УСТРОЙСТВО: » и выбрать «КУМИР М32» в соответствии с рисунком 1.11.
- 7. Программа примет вид в соответствии с рисунком 1.12.
- 8. Нажать кнопку «ОПРЕДЕЛЕНИЕ НАСТРОЕК».
- 9. Включить модем. Будут считаны текущие настройки модема.

| порт: не выбран Устройство: Enfora1318           | Спра                                 |
|--------------------------------------------------|--------------------------------------|
| Настройка модема                                 | Проверка сигнала                     |
| Нажать для выбора прибора учета: 👻               | Оператор мобильной связи:            |
| Скорость передачи Енты данных Стоп биты Чётность | Уровень сипнала: Оплибки:            |
| Считаный IMEI:                                   | IP-адрес: Очистить                   |
| Определить Записать                              | Проверка сигнала Остановить проверку |
|                                                  |                                      |

Рисунок 1.9 — Программа по настройке

| Настройка устройств ООО "НТЦ"КУМИР" v3.1.5                          |                                                    |
|---------------------------------------------------------------------|----------------------------------------------------|
| ом-порт: не выбран Устроиство: Enforal 318<br>СОМІ Настройка модема | Справк.<br>Проектка сигнала                        |
| Нажать для выбора прибора учета:                                    | Оператор мобильной связи:                          |
| Скорость передачи Биты данных Стоп биты Чётность                    | Уровень сигнала:<br>Оплибки:<br>IP-адрес: Очистить |
| Определить Записать                                                 | Проверка сигнала Остановить проверку               |
|                                                                     |                                                    |

Рисунок 1.10 — Выбор СОМ-порта

| 🔷 Настройка    | устройств ООО "Н                                         | ТЦ"КУМИР" v3.1.5     |                                                    |
|----------------|----------------------------------------------------------|----------------------|----------------------------------------------------|
| Сом-порт: СОМ7 | Устройство: Enfora1                                      | 318                  | Справка                                            |
|                | <ul> <li>Enfora1318</li> <li>КУМИР М31</li> </ul>        | лодета               | Проверка сигнала                                   |
| Нажать ді      | 2 КУМИР К21/К23                                          | ma: 💌                | Оператор мобильной связи:                          |
| Скорость п     | KYMMP M32<br>KYMMP M32Lite<br>KYMMP A61<br>Взлет ACCB030 | х Стоп биты Чётность | Уровень сигнапа:<br>Оплибки:<br>IP-адрес: Очистить |
| Определи       | rs I                                                     | Записать             | Проверка сигнала Остановить проверку               |
|                |                                                          |                      |                                                    |

Рисунок 1.11 — Выбор типа оборудования

- 10. Выбрать режим работы модема из выпадающего списка, и настроить параметры связи как показано на рисунке 1.13.
- 11. При выборе режима активируются нужные поля для заполнения: «APN», «AДPEC CEP-BEPA» (SERVER1), «TCP ПОРТ», «ЛОГИН ДЛЯ ДОСТУПА К GPRS», «ПАРОЛЬ ДЛЯ ДОСТУПА К GPRS», «BPEMЯ ОТПРАВКИ СИГНАЛА КЕЕРАLIVE», «BPEMЯ ОЖИДА-НИЯ ПОДКЛЮЧЕНИЯ» (CTIMEOUT), M32 «АКТИВНЫЙ ПОРТ», флажок «ПИН КОД ДЛЯ SMS-КОМАНД», флажок «ПИН КОД ДЛЯ SIM-КАРТЫ», а также настройки интерфейсов.

Настройки «ВРЕМЯ ОТПРАВКИ СИГНАЛА КЕЕРАLIVE», «ВРЕМЯ ОЖИДАНИЯ ПОД-КЛЮЧЕНИЯ» в большинстве случаев можно не менять.

Настройка «АКТИВНЫЙ ПОРТ» доступна только для режимов «КЛИЕНТ» и «СЕРВЕР».

| · · · · · · · · · · · · · · · · · · · |                                                                                                    |                                                                                                    |
|---------------------------------------|----------------------------------------------------------------------------------------------------|----------------------------------------------------------------------------------------------------|
| ġ.                                    | Настройки сетевого соединения                                                                       | <u>Настройки интерфейса</u>                                                                                     |
|                                       | 💉 Режым работы                                                                                      | Настройки 1-го порта:                                                                                           |
|                                       | APN (имя точки доступа)                                                                             | Нажать для выбора прибора учета: 🛛                                                                              |
|                                       | Адрес сервера (Ip-адрес или DNS)<br>TCP порт<br>Полин лия достине к (PPRS                           | Скорость передачи Биты данных Стоп биты Чётность                                                                |
|                                       | Пароль для доступа к GPRS<br>Время отправки сигнала Keepalive, с<br>Время ожидания подключения, мин | Настройки 2-го порта:<br>Нажмите для выбора прибора учета:<br>Скорость передачи Биты данных. Стоп биты Чётность |
|                                       | Время ожидания запуска модема, мс<br>Время инициализации, мс<br>Время отключения, мс                | Cuertandiž S/N:                                                                                                 |
| Вкл./Выкл                             | <ul> <li>Активный порт</li> <li>Пин код для Sms-команд (4 симе)</li> </ul>                          | Версия прошивки:<br>Определение настроек Запись настроек                                                        |
| Вкл./Выкл.                            | Пин код для Sim-карты (4 симв)<br>Мониторинг сигнала и Sms                                          |                                                                                                    |

Рисунок 1.12 — Вид программы настройки «КУМИР М32»

| Настройка устройств ООО "НТЦ"КУМИР" v3.1.5   |                                                      |  |
|----------------------------------------------|------------------------------------------------------|--|
| Сом-порт: СОМ7 Устройство: КУМИР М32         | Справка                                              |  |
| Настройки сетевого соединения                | <u>Настройки интерфейса</u>                          |  |
| kumirNet 💽 Режим работы                      | Настройки 1-го порта:                                |  |
| КUMIR.DV АРN (имя точки доступа)             | По умолчанию 💌                                       |  |
| 172.27.0.15 Адрес сервера (Ip-адрес или DNS) | По умолчанию                                         |  |
| 6502 ТСР порт                                | T9M-104                                              |  |
| Логин для доступа к GPRS                     | T9M-106<br>BKT-5                                     |  |
| Пароль для доступа к GPRS                    | BKT-7                                                |  |
| 45 Время отправки сигнала Keepalive, с       | CIIT-941                                             |  |
| 30 Время ожидания подключения, мин           | Скорость передачи Биты данных Стоп биты Чётность     |  |
| Время ожидания запуска модема, мс            | 9600 💟 8 💟 1 💟 None 💟                                |  |
| Время инициализации, мс                      |                                                      |  |
| Время отключения, мс                         | Считаный S/N: 7585-36321 a-ab2377                    |  |
| Активный порт                                | Версия проциявии 5.6 5059 27738 HW: 0 ( 2017-06-09 ) |  |
| 🔲 Вкл./Выкл. Пин код для Sms-команд (4 симв) |                                                      |  |
| Вкл./Въкл. Пин код для Sim-карты (4 симв)    | Chipedeneine nacibeex                                |  |
| Вкл./Выкл. Мониторинг сигнала и Sms          |                                                      |  |
|                                              |                                                      |  |
| Итение конфитурации завершено испешно        | 0.00.12                                              |  |
| лоние конфитурации завершено успешно         | 0.00.12                                              |  |

Рисунок 1.13 — Настройка модема

Настройка «TCP ПОРТ» используется только в режимах «CEPBEP», для «КЛИЕНТ» и «КУМИР-Net» порт указывается через двоеточие в поле «АДРЕС CEPBEPA».

Для режимов «СЕРВЕР» в поле «АДРЕС СЕРВЕРА» указывается сервер для мониторинга сети (см. Режимы работы).

«ПИН КОД ДЛЯ SMS-КОМАНД» – включение или выключение перенастройки модема по CMC-сообщениям. Для включения данной функции, требуется установить флажок и в соседнем поле ввести четырёх значный пин-код. Установленный пин-код не считывается, а может быть только перезаписан. «ПИН КОД ДЛЯ SIM-КАРТЫ» – установка или снятие пин кода СИМ-карты.

#### Примечание

Изменение цвета подписей полей сигнализирует о изменениях в этих полях.

- 12. Выбрать тип подключаемого прибора из выпадающего списка справа отдельно для каждого из интерфейсов. Пункт «РАСШИРЕННЫЕ НАСТРОЙКИ» внизу списка выбора прибора учета дает возможность настроить параметры порта напрямую. Типовые настройки для приборов можно посмотреть в справке (кнопка меню в правом верхнем углу программы).
- 13. Настройки можно сохранить в файл на компьютере и загружать, при необходимости, нажав на изображение шестерни, и выбрав нужное действие, в соответствии с рисунком 1.14.

| Настройка устройств ООО "НТЦ"КУМИР" v3.1.5                          |                  |                               |          |                    |          |
|---------------------------------------------------------------------|------------------|-------------------------------|----------|--------------------|----------|
| Сом-порт: СОМ7 Устройство: КУМИР М32                                |                  |                               |          |                    | Справка  |
| Истипойта самаяого созд <u>инения</u><br>Сохранить настройки в файл |                  | <u>Настройки</u><br>Настройки | интерф   | <u>ейса</u><br>та: |          |
| ін Восстановить считанные настройки на доступа)                     | По умолчанию     |                               |          |                    | ✓        |
| 0.0.0.0 Адрес сервера (ф-адрес или DNS)                             | Скорость перед   | ачи Биты да                   | нных (   | Стоп биты          | Чётность |
| 4634 ТСР порт                                                       | 9600             | 8                             | ~        | 1 🗸                | None     |
| Логин для доступа к GPRS                                            |                  | Настройки                     | 2-го пор | TA:                |          |
| 45 Время отправки сигнала Keepalive, с                              | По умолчанию     |                               |          |                    | ~        |
| 30 Время ожидания подключения, мин                                  | Скорость перед   | ачи Биты да                   | нных (   | Стоп биты          | Чётность |
| Время ожидания запуска модема, мс<br>Время инициализации, мс        | 9600             | 8                             | <b>*</b> | 1                  | None     |
| Время отключения, мо                                                | Считаный S/N:    | 7585-36321a-a                 | b2377    |                    |          |
| 1 Активный порт                                                     | Версия прошивки: | 5.6.5059.27738                | HW:0()   | 2017-06-09)        |          |
| ✓ Вкл./Выкл. **** Пни код для Sms-команд (4 снив)                   | Определение на   | строек                        |          | Запись н           | астроек  |
| Вкл./Выкл. Мониторинг сигнала и Sms                                 |                  |                               |          |                    |          |
|                                                                     |                  |                               |          |                    |          |
| Чтение конфигурации завершено успешно                               |                  |                               |          |                    | 0:00:11  |

Рисунок 1.14 — Сохранение и загрузка сетевых настроек

- 14. После ввода всех нужных настроек нажать на кнопку «ЗАПИСЬ НАСТРОЕК».
- 15. После окончания записи настроек, перезагрузить модем, выключив и включив питание с выдержкой в 2 секунды. Дождаться перехода модема в рабочий режим.

#### Порядок настройки модема с помощью АТ-команд:

Настройку необходимо выполнять при помощи СОМ-терминала (например, PuTTY). Для этого:

- 1. Отключить питание модема, если оно было включено.
- 2. Установить СИМ-карту, открыв нижнюю крышку модема (см. Порядок установки SIMкарты).
- 3. Подключить кабелем компьютер по интерфейсу RS232 к первому порту модема в соответствии с рисунком 1.8.

- 4. Запустить COM-терминал и открыть порт, к которому подключен модем, со следующими параметрами: скорость 115200, 8 бит данных, без четности, 1 стоп-бит.
- 5. Включить модем. В терминале появится строка «KUMIR-M32 READY».
- 6. Ввести пустую команду «АТ» в течение 15 с. Модем ответит «ОК».
- 7. Загрузить текущие настройки «AT\$LOAD»
- 8. Отобразить текущие настройки «AT\$VIEW»
- 9. Сделать необходимые изменения настроек (см. АТ команды модема)
- 10. Проконтролировать изменения «AT\$VIEW»
- 11. Записать настройки «AT\$SAVE»
- 12. Перевести модем в рабочий режим «AT\$EXIT»

#### Примечание

Максимальная пауза между вводом команд — 60 секунд. При превышении этого интервала модем автоматически переходит в рабочий режим и прекращает принимать команды.

### 1.4.7 Самодиагностика

В модеме предусмотрен режим самодиагностики, который позволяет выявить большинство неисправностей в аппаратной части модема. Вход в этот режим производится из режима настройки модема (см. Настройка модема) подачей модему команды AT\$DIAG. Выход из данного режима осуществляется только перезагрузкой модема путем снятия/подачи питающего напряжения.

Перед входом в режим самодиагностики рекомендуется соединить порты CAN и RS485 по схеме на рисунке 1.15. Это делается для того, чтобы программа самодиагностики смогла проверить работоспособность указанных портов.

| Моде | м М32   | Модеі | м МЗ2   |
|------|---------|-------|---------|
| C    | ۹N      | RS    | 485     |
| Цепь | Контакт | Цепь  | Контакт |
| Н    | 1       | 3     | A       |
| L    | 2       | 4     | В       |

Рисунок 1.15 — Соединение интерфейсов САN и RS485 в режиме самодиагностики

Также следует проверить наличие батарейки резервного питания и при необходимости установить ее, необходимо установить СИМ-карту и подключить антенну к модему, убедиться, что все индикаторы модема находятся в поле видимости.

При запуске режима самодиагностики в консоль выводится следующая диагностическая информация:

| Serial:   | XXXX-XXXXXX-XXXXXX |
|-----------|--------------------|
| Firmware: | 7.1.2.5720         |
| Hardware: | 1                  |
| Release:  | 2023-06-05         |
| Battery:  | 3150mV 100%        |

Далее модем выводит в консоль «Leds:» и зажигает поочередно все светодиоды на 0.5 секунды в следующем порядке: GSM, GPRS, Сеть, Сервер, RS232, RS485, CAN; и далее выводит в консоль «OK». На этом этапе вам необходимо убедиться, что все светодиоды исправны (загораются).

Далее модем выводит в консоль «RS232\_RTS: OK» и при этом уровень напряжения на выходе RTS изменяется с плюс 6В на минус 6В на 0.5 секунды и возвращается обратно к плюс 6В. Необходимо с помощью вольтметра убедиться в том, что это действительно происходит.

Затем модем выводит в консоль «LSE: OK», если кварцевый резонатор часов реального времени функционирует или «LSE: ERROR», если резонатор не работает (отсутствует генерация частоты).

Далее производится проверка связи между интерфейсами RS485<–>CAN. Если вы не соединили интерфейсы как показано на рисунке 1.15, то проверка не пройдет. В случае успеха модем выведет в консоль:

CAN->RS485: OK

RS485->CAN: OK

Затем модем выводит в консоль «MRESET: OK», при этом предпринимает попытку перезагрузки GSM-модуля. Следом выводится «MINIT: OK», если модуль успешно перезагружен. «MINIT: ERROR» сигнализирует об ошибке инициализации модуля. «MINIT: TIMEOUT» — модуль не отвечает за команды. «MINIT: UNKNOWN» — модем прислал неправильные данные, обычно происходит, если повреждена прошивка модуля GSM.

В случае успеха инициализации модем выведет в консоль информацию о модуле GSM и установленной СИМ-карте:

| MANUFACTURER: | SIMCOM              |
|---------------|---------------------|
| MODEL:        | SIM800C             |
| REVISION:     | 1309B05SIM800H32_B1 |
| IMEI:         | 866224023*****      |
| SIM:          | ОК                  |
| IMSI:         | 250024410*****      |
| ICCID:        | 897010244103*****   |

И в заключение модем выводит в консоль «CELLSCAN» и переходит к сканированию сотовой сети. В этом режиме выводится информация о видимых модемом базовых станциях сотовой сети в следующем виде:

Operator:"Name ",MCC:250,MNC:02,Rxlev:<Rxlev>,Cellid:<CellID>,Arfcn:<Arfcn><CRLF>

MCC Код страны
 MNC Код мобильной сети
 Rxlev Уровень сигнала
 CellID Номер базовой станции оператора
 Arfcn Номер частотного канала базовой станции

Обновление информации при сканировании производится с интервалом в 45 секунд.

### 1.5 МАРКИРОВКА

Маркировка на передней панели содержит наименование и обозначение модема, фирменный знак предприятия-изготовителя, серийный номер. Внешний вид передней панели изделия показан на рисунке А.1.

## Глава 2

## Использование по назначению

### 2.1 ЭКСПЛУАТАЦИОННЫЕ ОГРАНИЧЕНИЯ

Все устройства на линии интерфейса RS485 должны быть однотипные, одного производителя, одной модели или иметь один протокол связи. Если устройства позволяют менять настройки интерфейса RS485, следует установить их одинаковыми на всех устройствах, при этом сетевые адреса должны различаться.

На обоих концах линий RS485 и CAN должны быть установлены терминаторы сопротивлением 120 Ом. Модем уже имеет встроенный терминатор.

Не рекомендуется превышать длину линий связи и количество устройств на шинах, так как это может привести к проблемам связи с подключенными устройствами и перегрузке интерфейсов модема.

На интерфейс RS232 подключается только один прибор.

Не рекомендуется эксплуатировать модем без установки батарейки резервного питания. При выходе из строя батарейки необходимо своевременно ее заменить.

#### Внимание!

Запрещается эксплуатация модема с отключенной или неисправной антенной, так как это может привести к выходу из строя модема.

### 2.2 МЕРЫ БЕЗОПАСНОСТИ

К работе с модемом допускается обслуживающий персонал, изучивший эксплуатационную документацию.

При проведении работ с модемом опасными факторами для человека являются:

- напряжение переменного тока (с действующим значением до 264 В, частотой 50 Гц);
- другие факторы, связанные с профилем и спецификой объекта, где производится монтаж.

В процессе работ по монтажу, настройке или ремонту модема запрещается:

- производить подключения к модему или замену электрорадиокомпонентов при включённом питании;
- использовать неисправные измерительные приборы, электроинструмент, либо без подключения их корпусов к магистрали защитного заземления.

### 2.3 ПОДГОТОВКА МОДЕМА К ИСПОЛЬЗОВАНИЮ

После транспортировки модема к месту эксплуатации при отрицательной температуре окружающего воздуха и внесения его в помещение с положительной температурой следует, во избежание конденсации влаги, выдержать изделие не менее 3-х часов.

В месте размещения модема должны обеспечиваться:

- условия эксплуатации в соответствии с требованиями эксплуатационной документации;
- надёжное проникновение радиосигнала сотовой сети;
- наличие свободного доступа к модему для обслуживающего персонала.

#### Примечания

- 1. Допускается выбор места установки модема или размещения антенны осуществлять по показаниям уровня радиосигнала в сотовом телефоне, в режиме GSM, с SIM-картой того же оператора, что и в модеме.
- 2. При перемещении модема в другую точку, необходимо выдержать около 30 секунд до обновления уровня радиосигнала сотовой сети.

При вводе модема в эксплуатацию должно быть проверено:

- возможность регистрации модема в сотовой сети;
- правильность подключения модема и приборов учёта в соответствии со схемами соединения и подключения;
- соответствие напряжения питания требуемым техническим характеристикам;
- правильность настройки интерфейсов модема.

При нахождении модема в зоне радиотени (неуверенного приёма), рекомендуется использовать антенный удлинитель с волновым сопротивлением 50 Ом.

### 2.4 МОНТАЖ

Модем крепится на DIN-рейку. Для защиты от механических повреждений и прямых солнечных лучей рекомендуется модем и источник вторичного питания размещать в металлический или пластиковый бокс. Бокс должен исключать попадание влаги внутрь модема и образование конденсата. Если предполагается эксплуатация устройства на открытом воздухе, то бокс должен обеспечивать уровень защиты от внешних воздействий не ниже IP54 по ГОСТ 14254-2015.

Типовая схема взаимодействия модема с другим оборудованием приведена на рисунке 1.1. Схемы электрических соединений при подключении оборудования к модему приведены в разделе «Подключение приборов учёта и периферии».

## 2.5 СПОСОБЫ НАСТРОЙКИ И ЗАВОДСКИЕ НАСТРОЙКИ

Настройку модема можно осуществить:

- программой «Настройка устройств ООО «НТЦ «КУМИР» основной способ, описанный в разделе 1.4.6;
- через консольное приложение. АТ команды описаны в приложении С;

• с помощью СМС сообщений. Описание в приложении D.

### Примечания

- 1. Для режима «МОДЕМ» АТ команды смотреть в документации на GSM-модуль.
- 2. Модем поддерживает настройку с помощью СМС сообщений с версий ПО выше 5.3.4724.26034

#### Заводские настройки интерфейсов RS232/485 модема:

- скорость: 9600 бит/с;
- число бит: 8;
- чётность: None (без проверки чётности);
- стоп бит: 1;
- межсимвольный интервал: 200 мс (время ожидания приёма следующего символа);
- ожидание ответа от прибора учёта: 5000 мс (время ожидания ответа от прибора учёта после отправки данных ему);
- для RS232: на линии «RTS» постоянный уровень логической единицы (управление выводом «RTS» не осуществляется);

#### Заводские настройки сети:

- сервер: 172.27.0.15
- keepalive: 45
- ctimeout: 30
- tcpport: 6502
- режим работы: «КУМИР-Net».

### 2.6 ВИЗУАЛЬНЫЙ КОНТРОЛЬ ЗАПУСКА МОДЕМА

Контроль стадий запуска модема производится визуальным способом по блоку светодиодной индикации. При включении питания – начинает светиться светодиод «ПИТ.».

При штатном пуске модем должен произвести регистрацию в сети – последовательно начинают «мигать», с последующим переходом на постоянное свечение, светодиоды:

- «GSM» регистрация модема в сети оператора,
- «GPRS» возможность передачи данных в сети оператора (услуга GPRS доступна),
- «СЕТЬ» получение IP адреса,
- «СЕРВЕР» регистрация модема на сервере ООО «НТЦ «КУМИР».

При успешной регистрации светятся все четыре светодиода. Если не светиться или «мигает»:

• «GSM» – не достаточный уровень сигнала, неисправна SIM-карта,

- «GPRS» SIM-карта заблокирована,
- «СЕТЬ» проблема с маршрутизацией,
- «СЕРВЕР» нет связи с сервером.

#### Примечание

Светодиод «СЕРВЕР» может светиться не в постоянном режиме: в режиме «клиент» – светится при подключении к серверу; в режиме «сервер» – светится при подключении клиента к модему.

Светодиоды «RS232», «RS485», «CAN» «мигают» при приёме данных от приборов или периферийных устройств подключённых к модему.

### 2.7 НАСТРОЙКИ В РЕЖИМЕ «КУМИР-NET»

## Глава З

## Техническое обслуживание

Введённый в эксплуатацию модем не требует специального технического обслуживания в процессе эксплуатации. Однако рекомендуется периодически подвергать модем осмотру при проведении каких-либо ремонтных работ в месте установки с целью контроля:

- соблюдения условий эксплуатации;
- наличия напряжения питания;
- отсутствия внешних повреждений модема;
- надёжности электрических соединений.

Несоблюдение условий эксплуатации модема может привести к его отказу. Внешние повреждения модема также могут вызвать отказ.

Отправка модема для проведения ремонта должна производиться с сопроводительными документами, в которых необходимо указывать: реквизиты покупателя, выявленные неисправности, почтовый адрес для возврата модема, телефон/е-mail контактного лица отправителя.

## Глава 4

## Упаковка, хранение и транспортирование

Хранение модема должно осуществляться в сухом отапливаемом помещении. В помещении для хранения не должно быть токопроводящей пыли, паров кислот и щелочей, а также газов, вызывающих коррозию и разрушающих изоляцию.

Модем не требует специального технического обслуживания при хранении.

Модемы могут транспортироваться автомобильным, речным, железнодорожным и авиационным транспортом (кроме не герметизированных отсеков) при соблюдении следующих условий:

- отсутствует прямое воздействие влаги;
- температура не выходит за пределы от минус 25 до плюс 55°С;
- влажность не превышает 98% при температуре до плюс 25°С;
- уложенные в транспорте модемы закреплены во избежание падения и соударений.

## Приложение А

# Внешний вид модема

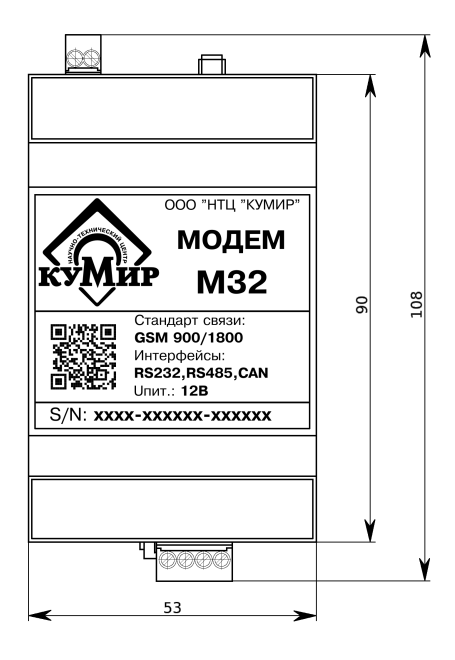

Рисунок А.1 — Вид сверху

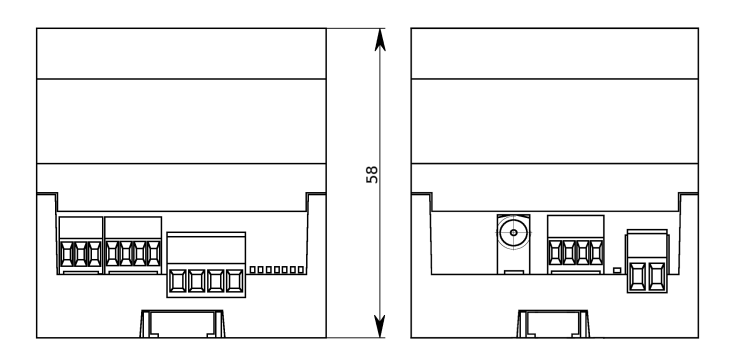

Рисунок А.2 — Вид спереди

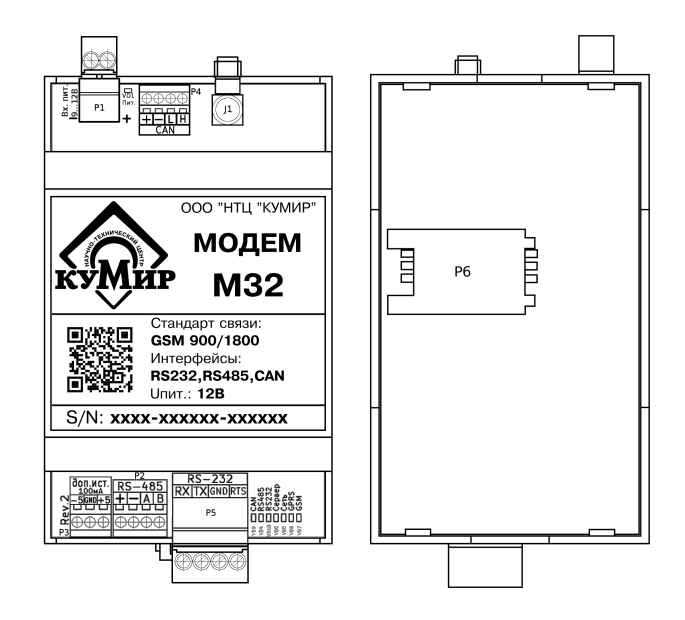

Рисунок А.3 — Расположение разъемов и SIM-карты

- **J1** антенный разъём;
- Р1 разъёмный винтовой клеммник подключения кабеля питания;
- P2 винтовой клеммник подключения кабеля связи интерфейса RS485 (порт 2);
- РЗ винтовой клеммник дополнительных источников;
- Р4 винтовой клеммник подключения кабеля связи интерфейса CAN (порт периферии);
- **Р5** разъёмный винтовой клеммник подключения кабеля связи интерфейса RS232 (порт 1);
- Р6 держатель SIM-карты;
- VD1 светодиод индикации наличия напряжения питания;
- VD5...VD8 светодиоды индикации регистрации модема;
- VD4, VD9, VD10 светодиоды индикации приёма данных по интерфейсам.

## Приложение В

## Порядок установки SIM-карты

а) сдвинуть влево крышку держателя (в направлении OPEN);
б) открыть крышку держателя;
в) установить SIM-карту в пазы крышки держателя;
г) закрыть крышку держателя;

д) сдвинуть вправо крышку держателя (в направлении LOCK).

### Внимание!

Все операции должны выполняться аккуратно, без приложения излишних усилий.

# Приложение С

# АТ команды модема

| Команда                                                                                                    | Ответ                                  |
|----------------------------------------------------------------------------------------------------|----------------------------------------|
| AT\$MDMID?                                                                                                    | MDMID: 7586-000000-003353 OK           |
| Запрос серийного номера устройства                                                                                                    |                                        |
| Команда                                                                                                    | Ответ                                  |
| AT\$VERSION?                                                                                                    | VERSION: 1.0.0.3 HW: 1 OK              |
| Запрос версии ПО                                                                                                    |                                        |
| Команда                                                                                                    | Ответ                                  |
| AT\$APN?                                                                                                    | APN: internet.mts.ru OK                |
| АТ\$APN=«ЗНАЧЕНИЕ»                                                                                                    | ОК                                     |
| Идентификатор сети GSM оператора                                                                                                    | . Максимальное количество символов 63. |
| Команда                                                                                                    | Ответ                                  |
| AT\$SERVER1?                                                                                                    | SERVER1: knet.kumir-resurs.ru:6500 OK  |
| AT\$SERVER1=«ЗНАЧЕНИЕ»                                                                                                    | ОК                                     |
| зать порт для подключения. Тогда используется формат записи IP:PORT или FQDN:PORT.<br>Если порт не указан, то используется порт КУМИР-Net по-умолчанию: 6500. Максималь-<br>ное количество символов 63.                                                                                                    |                                        |
| Команда                                                                                                    | Ответ                                  |
| AT\$SERVER2?                                                                                                    | SERVER2: knet2.kumir-resurs.ru:6500 OK |
| AT\$SERVER2=«ЗНАЧЕНИЕ»                                                                                                    | ОК                                     |
| IP или доменное имя резервного сервера для режима kumirNet и client. Также можно ука-<br>зать порт для подключения. Тогда используется формат записи IP:PORT или FQDN:PORT.<br>Если порт не указан, то используется порт КУМИР-Net по-умолчанию: 6500. Максималь-<br>ное количество символов 63.                                                              |                                        |
| Команда                                                                                                    | Ответ                                  |
| AT\$KEEPALIVE?                                                                                                    | KEEPALIVE: 45 OK                       |
| AT\$KEEPALIVE=«ЗНАЧЕНИЕ»                                                                                                    | ОК                                     |
| КЕЕРАLIVE – сигнал посылаемый через заданные промежутки времени и предназначен<br>для проверки связи. Если на посланный сигнал нет ответа, то связь считается разорван-<br>ной. В качестве параметра считывается или записывается период отсутствия активности<br>соединения до первой посылки сигнала, измеряемый в секундах. Допустимые значения<br>10-600. |                                        |

| Команда                                                                                                    | Ответ                                                                                         |  |
|----------------------------------------------------------------------------------------------------|-----------------------------------------------------------------------------------------------|--|
| AT\$CTIMEOUT?                                                                                                    | CTIMEOUT: 30 OK                                                                               |  |
| АТ\$СТІМЕОUТ=«ЗНАЧЕНИЕ»                                                                                                    | ОК                                                                                            |  |
| Время ожидания подключения к серверу, измеряется в минутах. Если в течении этого интервала не будет произведено подключение к серверу, модем пробует перезапустить GSM модуль для повторного подключения. Используется в модеме «КУМИР» M32 – с версии ПО выше 5.3.4724.26034. Допустимые значения 1-4320. |                                                                                               |  |
| Команда                                                                                                    | Ответ                                                                                         |  |
| AT\$TCPPORT?                                                                                                    | TCPPORT: 6502 OK                                                                              |  |
| АТ\$TCPPORT=«ЗНАЧЕНИЕ»                                                                                                    | ОК                                                                                            |  |
| В режиме «SERVER» – ТСР-порт дл<br>«КУМИР» М32 – с версии ПО выше 5                                                                                                    | ля подключения клиентов. Используется в модеме .3.4724.26034. Допустимые значения 1024-65535. |  |
| Команда                                                                                                    | Ответ                                                                                         |  |
| AT\$LOGIN?                                                                                                    | LOGIN: mts OK                                                                                 |  |
| АТ\$LOGIN=«ЗНАЧЕНИЕ»                                                                                                    | ОК                                                                                            |  |
| Идентификатор пользователя для ав количество символов 63. Стирание пр                                                                                                    | вторизации в сети оператора связи. Максимальное<br>роизводится командой «AT\$PPPCLR».         |  |
| Команда                                                                                                    | Ответ                                                                                         |  |
| AT\$PASSW?                                                                                                    | PASSW: mts OK                                                                                 |  |
| AT\$PASSW=«ЗНАЧЕНИЕ»                                                                                                    | ОК                                                                                            |  |
| Буквенно-цифровой пароль для авто<br>личество символов 63. Стирание про                                                                                                    | ризации в сети оператора связи. Максимальное ко-<br>изводится командой «AT\$PPPCLR».          |  |
| Команда                                                                                                    | Ответ                                                                                         |  |
| AT\$PPPCLR                                                                                                    | ОК                                                                                            |  |
| Сброс логина и пароля для APN. Уста                                                                                                    | анавливаются пустые значения.                                                                 |  |
| Команда                                                                                                    | Ответ                                                                                         |  |
| AT\$DEVMODE?                                                                                                    | DEVMODE: 0 OK                                                                                 |  |
| AT\$DEVMODE=«ЗНАЧЕНИЕ»                                                                                                    | ОК                                                                                            |  |
| Режим работы модема.                                                                                                    |                                                                                               |  |
| 0 – kumirNet — подключение к ИИС КУМИР-Ресурс;                                                                                                    |                                                                                               |  |
| 1 – TCPClient — подключение модема к серверу опроса (пакетный режим);                                                                                                    |                                                                                               |  |
| 2 – TCPServer — подключение сервера опроса к модему (пакетный режим);                                                                                                    |                                                                                               |  |
| <b>3</b> – GSMmodem — прямое подключение GSM-модуля к порту 1;                                                                                                    |                                                                                               |  |
| 4 – PipeClient — подключение модема к серверу опроса (прозрачный режим);                                                                                                    |                                                                                               |  |
| 5 – PipeServer — подключение сервера опроса к модему (прозрачный режим);                                                                                                    |                                                                                               |  |
| Используется в модеме «КУМИР» М32 с версией ПО выше 5.3.4724.26034.                                                                                                    |                                                                                               |  |

| Команда                                                                                                    | Ответ                                                                                                    |  |
|----------------------------------------------------------------------------------------------------|----------------------------------------------------------------------------------------------------|--|
|                                                                                                    | SMSPIN' SMS DISABLED OK                                                                                                    |  |
| AT\$SMSPIN=«ЗНАЧЕНИЕ»                                                                                                    | OK                                                                                                    |  |
| Пин-код необходимый для настройки модема при помощи sms-сообщений. При чтении<br>возвращает «SMS ENABLED» либо «SMS DISABLED» в целях безопасности. Установлен-<br>ный ПИН-код считать невозможно. При записи требуется установить реальный ПИН-код<br>для СМС-команд (число из 4-х цифр). Установка значения «0000» отключает настройку<br>по при помощи СМС.                                  |                                                                                                    |  |
| Команда                                                                                                    | Ответ                                                                                                    |  |
| AT\$SIMPIN?                                                                                                    | SIMPIN: PIN DISABLED OK                                                                                                    |  |
| AT\$SIMPIN=«ЗНАЧЕНИЕ»                                                                                                    | ОК                                                                                                    |  |
| целях безопасности. Установленный ПИН-код считать невозможно. При записи требуется<br>установить реальный ПИН-код (число из 4-х цифр). Установка значения «0000» отключает<br>ввод ПИН-кода.<br>Внимание!<br>Установка неправильного пин-кода может привести к блокировке СИМ-карты!                                                                                                    |                                                                                                    |  |
| ввод ПИН-кода.<br>Внимание!<br>Установка неправильного пин-кода                                                                                                    | а может привести к блокировке СИМ-карты!                                                                                                    |  |
| ввод ПИН-кода.<br>Внимание!<br>Установка неправильного пин-кода<br>Команда                                                                                                    | а может привести к блокировке СИМ-карты!<br>Ответ                                                                                                    |  |
| ввод ПИН-кода.<br>Внимание!<br>Установка неправильного пин-кода<br>Команда<br>АТ\$PORT1?                                                                                                    | а может привести к блокировке СИМ-карты!<br>Ответ<br>PORT1: 9600,8,N,1,200,2000 ОК                                                                                                    |  |
| ввод ПИН-кода.<br>Внимание!<br>Установка неправильного пин-кода<br>Команда<br>АТ\$PORT1?<br>АТ\$PORT1=«ЗНАЧЕНИЕ»                                                                                                    | а может привести к блокировке СИМ-карты!<br>Ответ<br>PORT1: 9600,8,N,1,200,2000 ОК<br>ОК                                                                                                    |  |
| ввод ПИН-кода.<br>Внимание!<br>Установка неправильного пин-кода<br>Команда<br>АТ\$PORT1?<br>АТ\$PORT1=«ЗНАЧЕНИЕ»<br>Настройка параметров порта RS232.<br>во стоп-бит», «межсимвольный интер<br>ются параметры в порядке описанного                                                                                                    | а может привести к блокировке СИМ-карты!<br>Ответ<br>РОRT1: 9600,8,N,1,200,2000 ОК<br>ОК<br>Формат: «скорость»,«кол-во бит»,«чётность»,«кол-<br>овал»,«таймаут». При записи в «значение» указыва-<br>м выше.                                                                       |  |
| ввод ПИН-кода.<br>Внимание!<br>Установка неправильного пин-кода<br>Команда<br>АТ\$PORT1?<br>АТ\$PORT1=«ЗНАЧЕНИЕ»<br>Настройка параметров порта RS232.<br>во стоп-бит», «межсимвольный интер<br>ются параметры в порядке описанной<br>поддерживаемые скорости : 1200,                                                                                                    | а может привести к блокировке СИМ-карты!<br>Ответ<br>РОRT1: 9600,8,N,1,200,2000 ОК<br>ОК<br>ОК<br>Формат: «скорость»,«кол-во бит»,«чётность»,«кол-<br>овал»,«таймаут». При записи в «значение» указыва-<br>м выше.<br>2400, 4800, 9600, 19200, 38400, 57600, 115200;               |  |
| ввод ПИН-кода.<br>Внимание!<br>Установка неправильного пин-кода<br>Команда<br>АТ\$PORT1?<br>АТ\$PORT1=«ЗНАЧЕНИЕ»<br>Настройка параметров порта RS232.<br>во стоп-бит», «межсимвольный интер<br>ются параметры в порядке описанной<br>поддерживаемые скорости : 1200,<br>количество бит : 8, 7;                                                                                                  | а может привести к блокировке СИМ-карты!<br>Ответ<br>РОRT1: 9600,8,N,1,200,2000 ОК<br>ОК<br>Формат: «скорость»,«кол-во бит»,«чётность»,«кол-<br>овал»,«таймаут». При записи в «значение» указыва-<br>м выше.<br>2400, 4800, 9600, 19200, 38400, 57600, 115200;                     |  |
| ввод ПИН-кода.<br>Внимание!<br>Установка неправильного пин-кода<br>Команда<br>АТ\$PORT1?<br>АТ\$PORT1=«ЗНАЧЕНИЕ»<br>Настройка параметров порта RS232.<br>во стоп-бит», «межсимвольный интер<br>ются параметры в порядке описанной<br>поддерживаемые скорости : 1200,<br>количество бит : 8, 7;<br>чётность : N – None, O – Odd, E – Ev                                                          | а может привести к блокировке СИМ-карты!<br>Ответ<br>РОRT1: 9600,8,N,1,200,2000 ОК<br>ОК<br>Формат: «скорость»,«кол-во бит»,«чётность»,«кол-<br>овал»,«таймаут». При записи в «значение» указыва-<br>м выше.<br>2400, 4800, 9600, 19200, 38400, 57600, 115200;<br>ven;             |  |
| ввод ПИН-кода.<br>Внимание!<br>Установка неправильного пин-кода<br>Команда<br>АТ\$PORT1?<br>АТ\$PORT1=«ЗНАЧЕНИЕ»<br>Настройка параметров порта RS232.<br>во стоп-бит», «межсимвольный интер<br>ются параметры в порядке описанной<br>поддерживаемые скорости : 1200,<br>количество бит : 8, 7;<br>чётность : N – None, O – Odd, E – Ev<br>стоп-биты : 1, 2;                                     | а может привести к блокировке СИМ-карты!<br>Ответ<br>РОRT1: 9600,8,N,1,200,2000 ОК<br>ОК<br>Формат: «скорость»,«кол-во бит»,«чётность»,«кол-<br>овал»,«таймаут». При записи в «значение» указыва-<br>м выше.<br>2400, 4800, 9600, 19200, 38400, 57600, 115200;<br>ven;             |  |
| ввод ПИН-кода.<br>Внимание!<br>Установка неправильного пин-кода<br>Команда<br>АТ\$PORT1?<br>АТ\$PORT1=«ЗНАЧЕНИЕ»<br>Настройка параметров порта RS232.<br>во стоп-бит», «межсимвольный интер<br>ются параметры в порядке описанной<br>поддерживаемые скорости : 1200,<br>количество бит : 8, 7;<br>чётность : N – None, O – Odd, E – Ev<br>стоп-биты : 1, 2;<br>межсимвольный интервал : 10 - 10 | а может привести к блокировке СИМ-карты!<br>Ответ<br>РОПТ1: 9600,8,N,1,200,2000 ОК<br>ОК<br>Формат: «скорость»,«кол-во бит»,«чётность»,«кол-<br>овал», «таймаут». При записи в «значение» указыва-<br>м выше.<br>2400, 4800, 9600, 19200, 38400, 57600, 115200;<br>ven;<br>2000 мс |  |

| Команда              | Ответ                         |
|----------------------|-------------------------------|
| AT\$PORT2?           | PORT2: 9600,8,N,1,200,2000 OK |
| АТ\$PORT2=«ЗНАЧЕНИЕ» | ОК                            |

Настройка параметров порта RS485. Формат: «скорость», «кол-во бит», «чётность», «колво стоп-бит», «межсимвольный интервал», «таймаут». При записи в «значение» указываются параметры в порядке описанном выше.

поддерживаемые скорости : 1200, 2400, 4800, 9600, 19200, 38400, 57600, 115200;

количество бит : 8, 7;

чётность : N – None, O – Odd, E – Even;

стоп-биты : 1, 2;

межсимвольный интервал : 10 - 1000 мс

**таймаут** : 100 - 60000 мс

| Команда                | Ответ         |
|------------------------|---------------|
| AT\$ACTPORT?           | ACTPORT: 1 OK |
| AT\$ACTPORT=«ЗНАЧЕНИЕ» | ОК            |

Выбор активного порта для режима ТСР клиент / ТСР сервер:

**1** – Порт 1 (RS232);

**2** – Порт 2 (RS485).

Используется в модеме «КУМИР» М32 с версией ПО выше 5.3.4724.26034.

| Команда                 | Ответ          |
|-------------------------|----------------|
| AT\$PROFILE1?           | PROFILE1: 0 OK |
| AT\$PROFILE1=«ЗНАЧЕНИЕ» | ОК             |

Профили настроек порта 1, необходимые программе настройки для определения конкретного прибора, для работы с которым модем настроен. Фактически просто целое число. Допустимые значения 0-65535.

| Команда                 | Ответ          |
|-------------------------|----------------|
| AT\$PROFILE2?           | PROFILE2: 0 OK |
| AT\$PROFILE2=«ЗНАЧЕНИЕ» | ОК             |

Профили настроек порта 2, необходимые программе настройки для определения конкретного прибора, для работы с которым модем настроен. Фактически просто целое число. Допустимые значения 0-65535.

| Команда               | Ответ          |
|-----------------------|----------------|
| AT\$TZDATA?           | TZDATA: GMT OK |
| АТ\$TZDATA=«ЗНАЧЕНИЕ» | ОК             |

Установка смещения локального времени относительно UTC и названия временной зоны. Для Москвы, например, можно задать значение MSK-3. То есть по сути задается формула получения UTC из местного времени.

| Команда                                                                                                    | Ответ                          |  |
|----------------------------------------------------------------------------------------------------|--------------------------------|--|
| AT\$DEFAULT                                                                                                    | ОК                             |  |
| Сброс на заводские настройки.                                                                                                    |                                |  |
| Команда                                                                                                    | Ответ                          |  |
| AT\$LOAD                                                                                                    | ОК                             |  |
| Загрузка настроек из энергонезависимой памяти. Все изменения, сделанные другими ко-<br>мандами до вызова AT\$SAVE будут отброшены.                                       |                                |  |
| Команда                                                                                                    | Ответ                          |  |
| AT\$SAVE                                                                                                    | ОК                             |  |
| Сохранение настроек. Для того чтобы настройки были применены в модеме – команда ОБЯЗАТЕЛЬНА!                                                                             |                                |  |
| Команда                                                                                                    | Ответ                          |  |
| AT\$EXIT                                                                                                    | ОК                             |  |
| Выход из режима настройки. После данной команды модем переходит в рабочий режим.                                                                                         |                                |  |
| Команда                                                                                                    | Ответ                          |  |
| AT\$VIEW                                                                                                    | <Список текущих параметров> ОК |  |
| Возвращает полный список настроек устройства.                                                                                                    |                                |  |
| Команда                                                                                                    | Ответ                          |  |
| AT\$DIAG                                                                                                    | ОК                             |  |
| Запуск режима самодиагностики модема (см. Самодиагностика). Выход из данного режима осуществляется только перезагрузкой модема путем снятия/подачи питающего напряжения. |                                |  |
| Примечания                                                                                                    |                                |  |

- 1. Если в течение 30 секунд модему не отправляются никакие команды, то он автоматически переходит в рабочий режим.;
- 2. Для режима «МОДЕМ» АТ команды смотреть в документации на GSM-модуль.

## Приложение D

## SMS-команды для настройки модема

СМС-команды отправляются на номер СИМ-карты, установленной в модеме. СИМ-карта должна поддерживать прием и отправку СМС (отправка подтверждения выполнения команды). Все символы записываются на латинице, пробелы не допускаются. Максимальный размер отправляемого сообщения – 160 символов. При отправке сообщений большего размера они не обрабатываются.

Формат сообщения: K>pin>cmd1,cmd2=val2,cmd3=val3,cmd4 где:

К – начальный символ сообщения, не изменяется;
 > – знаки для выделения пин-кода «pin» в тексте СМС;
 pin – пин-код необходимый для настройки модема;
 cmd1...cmd4 – команды;

Расшифровка значений команд (cmd):

apn – запись APN; srv1 – запись SERVER1; srv2 – запись SERVER2; kav – запись KEEPALIVE; log – запись LOGIN; psw – запись DOGIN; psw – запись PASSW; tcp – запись TCPPORT; mode – запись DEVMODE; cto – запись CTIMEOUT; sp1 – запись настроек PORT1; sp2 – запись настроек PORT2; act – выбор активного порта ACTPORT; pf1 – запись PROFILE1; pf2 – запись PROFILE2; clr – сброс LOGIN и PASSW (PPPCLR);

reset – перезагрузка модема;

Значения параметров для команд смотреть в приложении С.

# История изменений документа

| Дата       | Версия | Содержание изменений                    |
|------------|--------|-----------------------------------------|
| 13.03.2023 | 3.0    | Третий выпуск. Переработанный.          |
| 10.08.2023 | 3.1    | Исправлено описание команды «AT\$LOAD». |